# 如何檢索Webex使用者ID和密碼

## 目錄

<u>簡介</u> <u>需求</u> <u>背景資訊</u> <u>問題</u> <u>解決方案</u> <u>如何重設使用者名稱和密碼:</u> <u>有關錯誤消息的幫助:</u> 有關登入主機帳戶的幫助;

# 簡介

本文說明如何檢索Cisco Webex使用者ID和密碼。

## 需求

本文件沒有特定需求。

本文中的資訊是根據特定實驗室環境內的裝置所建立。文中使用到的所有裝置皆從已清除(預設))的組態來啟動。如果您的網路運作中,請確保您瞭解任何指令可能造成的影響。

# 背景資訊

本文還提供這些查詢的步驟:

- •如何使用登入幫助恢復我的Webex使用者名稱和密碼
- 如何在不登入的情況下重置密碼
- •我的主機帳戶的密碼無效
- 主機帳戶密碼丟失或忘記

## 問題

如何檢索Webex使用者ID和密碼。

# 解決方案

附註:無法從智慧手機或平板電腦重置密碼。

### 如何重設使用者名稱和密碼:

- 1. 導航到您的Webex站點。(範例:<u>SITENAME.webex.com)</u>
- 2. 在「傳統型」檢視中,選擇右上角的Host Log In或Log In。在「現代檢視」中,選擇左上角的 Sign In。
- 3. 選擇Forgot your username or password?。 「忘記使用者名稱或密碼?」 視窗。
- 4. 輸入您的主機帳戶電子郵件地址。
- 5. 如果需要,請在欄位中輸入CAPTCHA。
- 6. 選擇提交或確定。
- 7. 檢查電子郵件中是否有「您的Webex帳戶資訊請求」消息。
- 8. 按照電子郵件中的說明重置使用者名稱或密碼。

#### 有關錯誤消息的幫助:

• WBX89094 — 錯誤: '您的帳戶已停用。請與您的站點管理員聯絡。'

• WBX72462 — 錯誤: '電子郵件地址與有效的使用者帳戶不匹配。'

如果您看到錯誤:「電子郵件地址格式無效」,請確保輸入完整的電子郵件地址。

如果您作為參加者加入Webex Meetings、Webex Training等會議,則無需登入,除非站點需要登入 。

Webex技術支援無法重置您的密碼。如果您在這些步驟之後無法登入,請與Webex站點管理員聯絡 。您必須能夠通過本地電腦支援或IT部門訪問站點管理員。站點管理員的聯絡人也可以包含在您的 密碼提醒電子郵件中。

#### 有關登入主機帳戶的幫助:

• WBX726 - '錯誤:您鍵入的使用者名稱或密碼不正確。'

如果您需要有關使用者ID的幫助,但在登入頁面上看不到使用者名稱連結,請嘗試以下步驟:

- 您的完整電子郵件地址
- 域之前電子郵件地址的第一部分(@mycompany.com)
- •如果您使用單一登入(SSO),則您的使用者ID與您的網路登入相同
- 如果您的使用者名稱仍有問題,請與您的站點管理員聯絡。